## HI1018A Digital Photo Frame

### 1. Performance:

- 1. HI1018A solutions.
- 2. Support the JPEG format picture
- 3. Support the memory card: SD, MMC, MS, XD.

### 2. Technological standards:

- 1. Power Adapter: AC110 $\sim$ 240 / DC5V 1A Min.
- 2. Normal operating current of less than 1A.(LED backlight TFT panel)
- 3. Support Baseline JPEG and hardware decoding, speed fast.
- 4. Max support to 4000 \* 4000 pixels.
- 5. Operation Adopt five function keys panel.
- 6. Support three display modes: original image size,4:3 and full screen.
- 7. Support SD / MMC / MS / XD memory card.
- 8. Support USB HOST high speed.
- 9. High-quality TFT panel, resolution 480 \* 234

## **3. Package Contents:**

| Digital Photo Frame+ Bracket | 1PCS |
|------------------------------|------|
| User's Manual                | 1PCS |
| DC 5V/1.5A Power Adapter     | 1PCS |

### 4. Note host keys

Digital frame can be operated by the button, front the photo frame from left to right have five function keys as follows:

# 

### **<u>1.Note Power on logo</u>**

Turn on power, display picture as following:

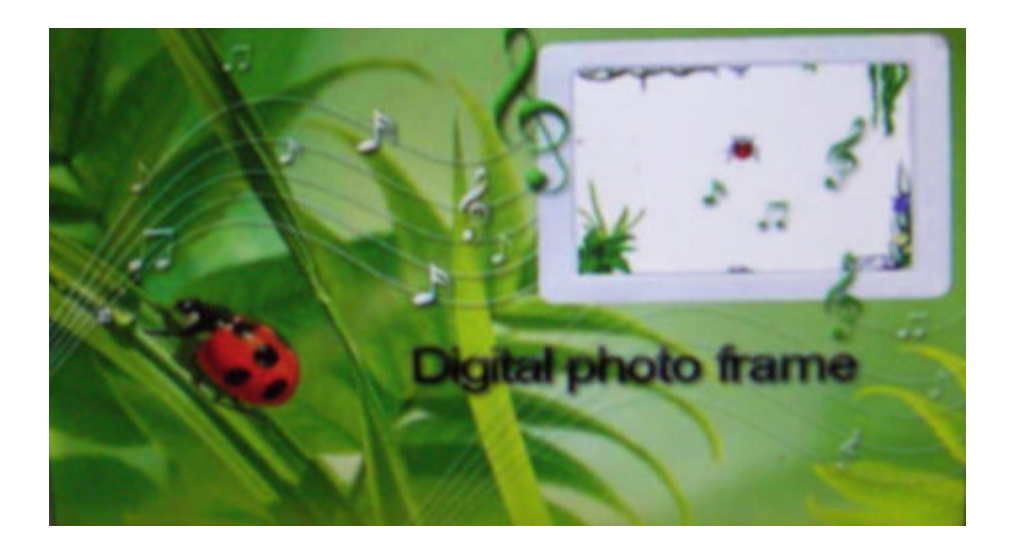

## 2 Select Card mode

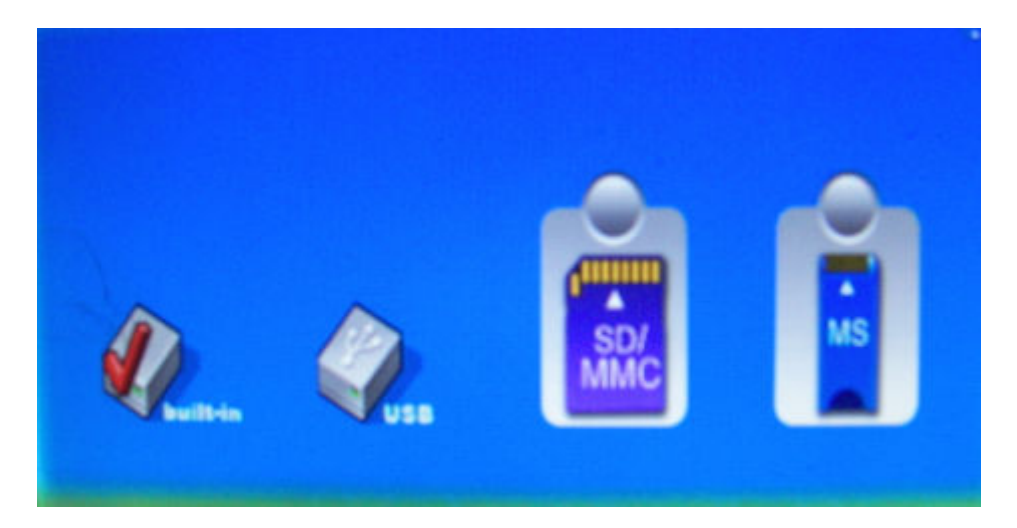

In this mode on  $\checkmark$  keys to various storage devices (including memory) the choice, choose equipment after press ENTER button to enter the Select Mode, press SLIDESHOW button to enter the automatic play mode.

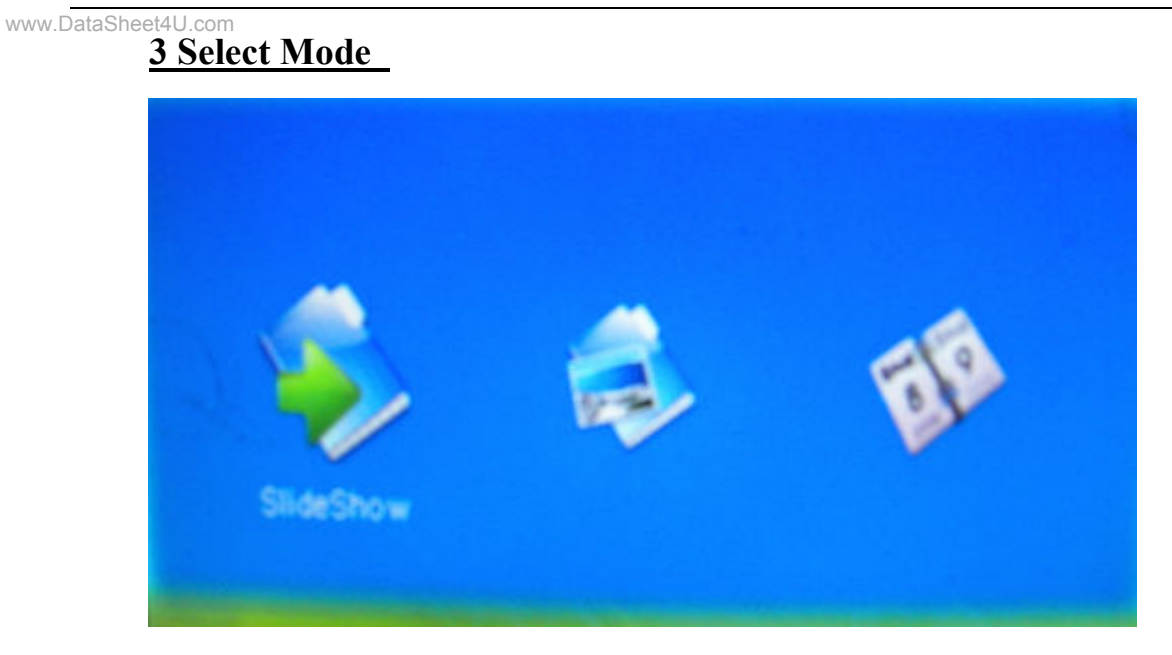

In this mode there are three menu choices: SLIDESHOW PHOTO CALENDAR After selection by the ENTER key as to enter the corresponding functional operation. Press EXIT / STOP back to the Select Card model, press SLIDESHOW key players into the automatic mode.

3. 1, SLIDESHOW

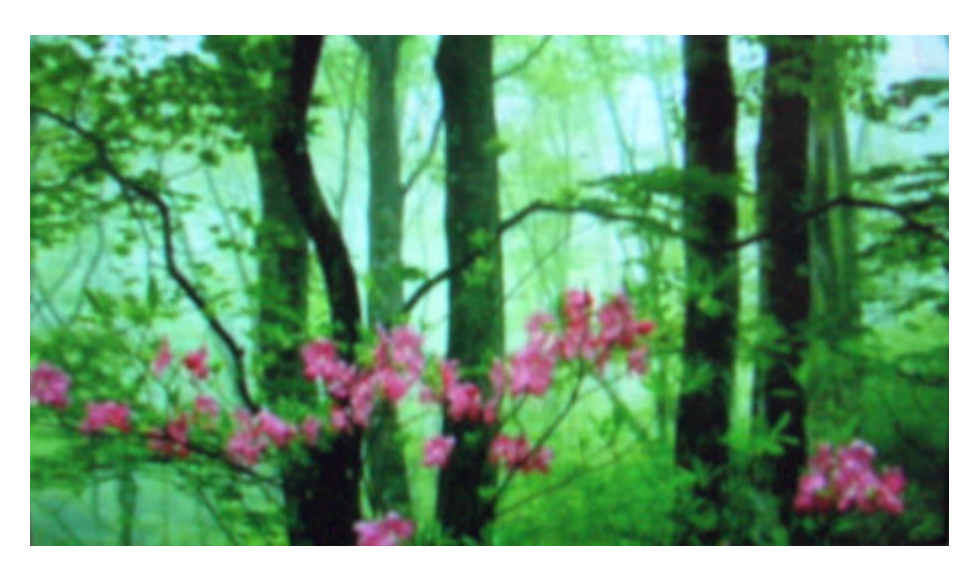

Automatic play mode, play picture can choose to play four or full-screen playback screen, press EXIT / STOP back to PHOTO menu.

### www.DataSheet4U.com 3. 2、PHOTO:

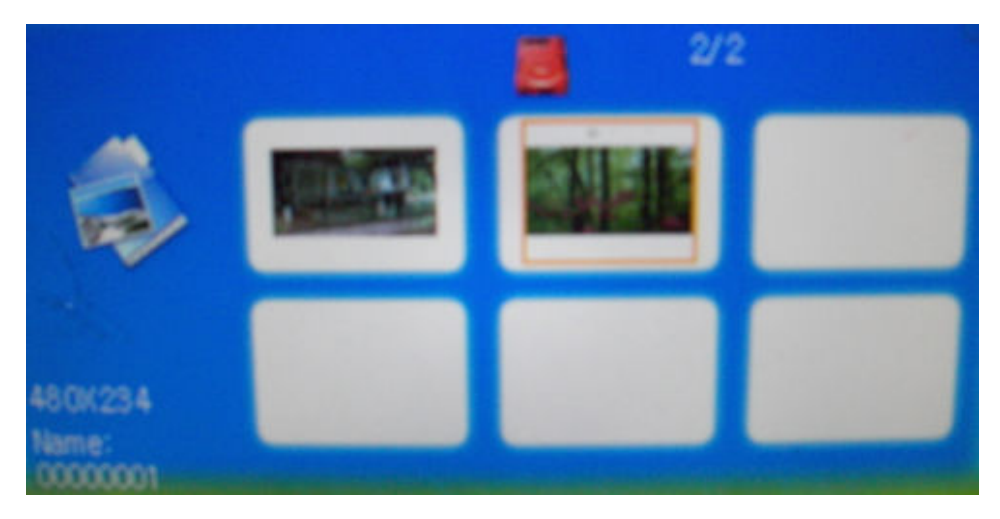

6 screen image preview, select a picture after press ENTER key to full-screen preview image, press SETUP can pop-up setup menu, you can set image display mode, the picture zoom / rotate / copy / delete (the current equipment for the Memory When not be able to choose copy) operation, the file copied to the memory inside or removed from memory. Press EXIT / STOP back to the Select Mode, press SLIDESHOW button to enter the automatic play mode.

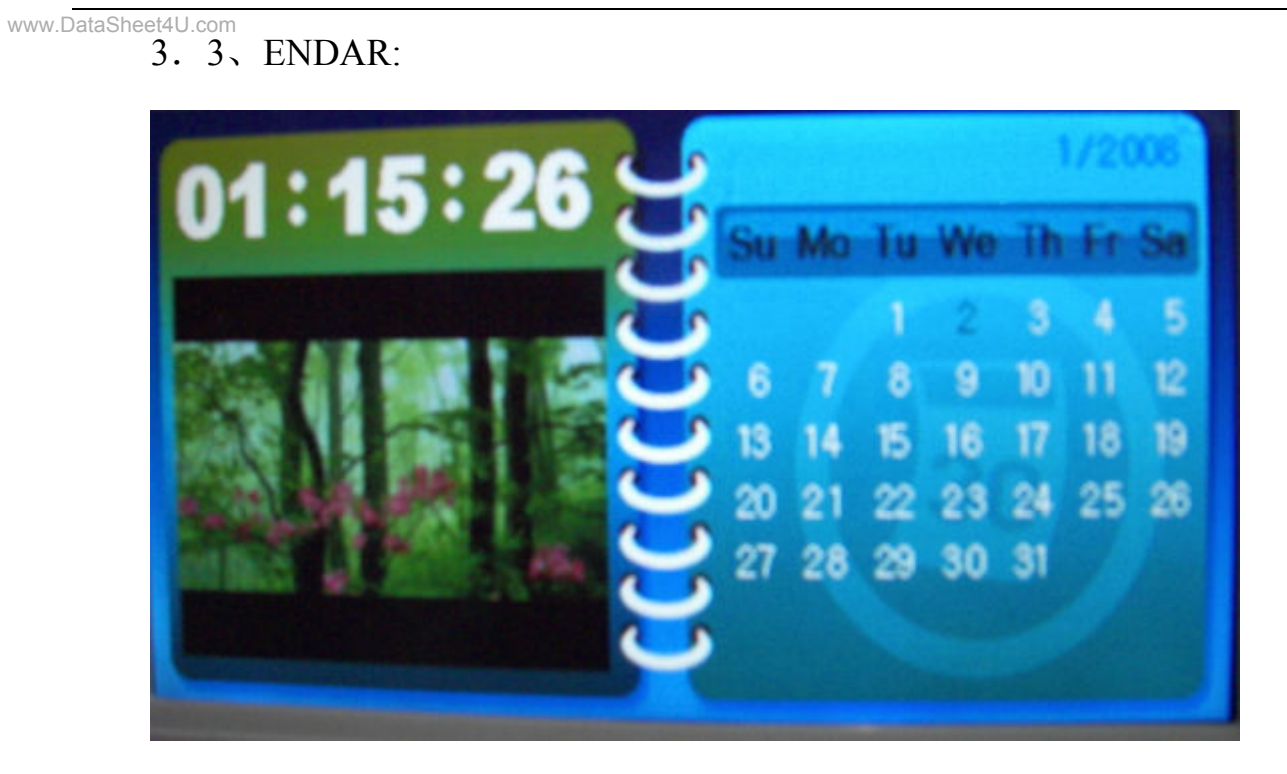

Calendar Show, Time set by the other mode SETUP pop-up menu, select Set Time settings and save time (SETUP key invalid in this state). Press EXIT / STOP back to the Select Mode, press SLIDESHOW button to enter the automatic play mode

#### www.DataSheet4U.cor 4、POP Menu:

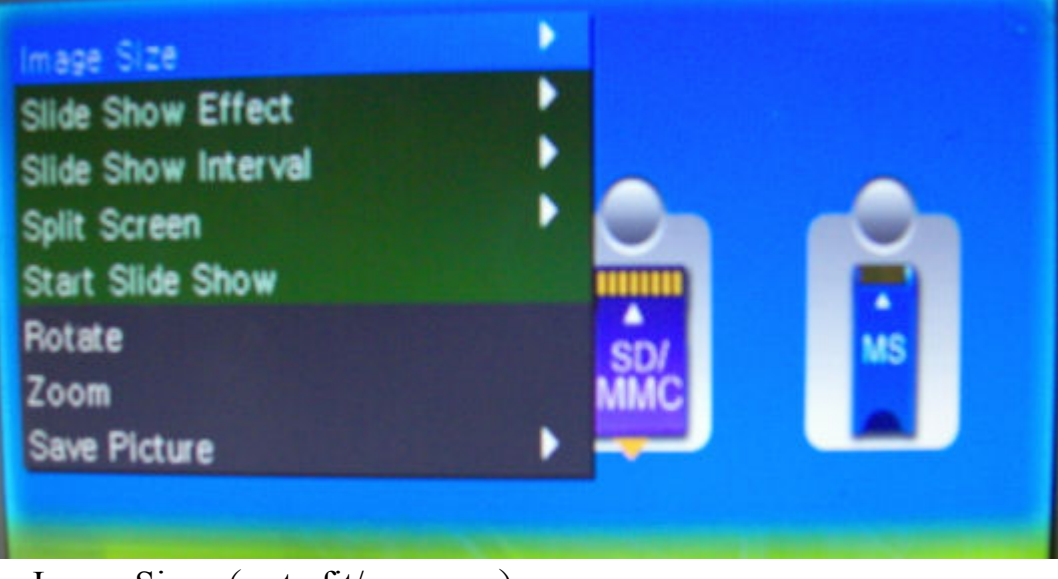

- Image Size: (auto fit/pan scan)
  Slide Show Effect:
- Slide Show Speed:
- Four Screen Display:
  Music Repeat:(Single/Circular/No Repeat):
- Start Slide Show:
- Rotate:
- Zoom:
- Copy File:
- Delete File:
- Reset Settings: • Language:
- Brightness: • Contrast:
- Color:
- Tint:
- Set Time:

Press SETUP button pop-up menu Pop-Menu (in the auto show and invalid under

state CALENDAR). Press  $\blacktriangle$  /  $\triangledown$  button to select the settings, press ENTER into this

setting items, Press ◀/▶ key adjustment, Press EXIT on a return to the menu, set

out by SETUP menu.